## ChipStudio Импорт Комбопроекта

1) Поместите файл комбопроекта, который нужно импортировать, и файлы всех входящих в него проектов в одну папку.

2) В ChipStudio выберите «File – Import ComboProject».

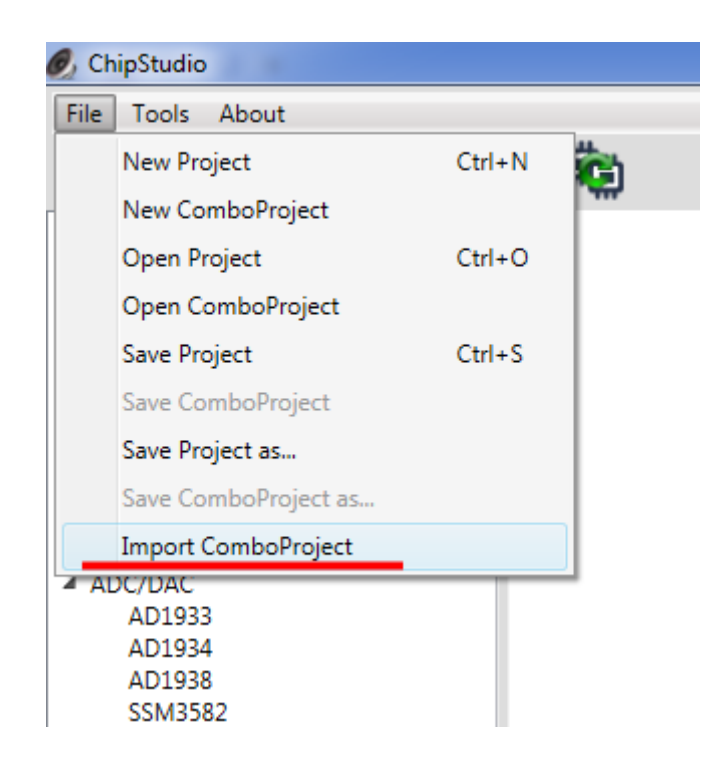

3) В окне выбора укажите комбопроект, который нужно импортировать. Нажмите «Открыть».

4) Комбопроект будет импортирован.

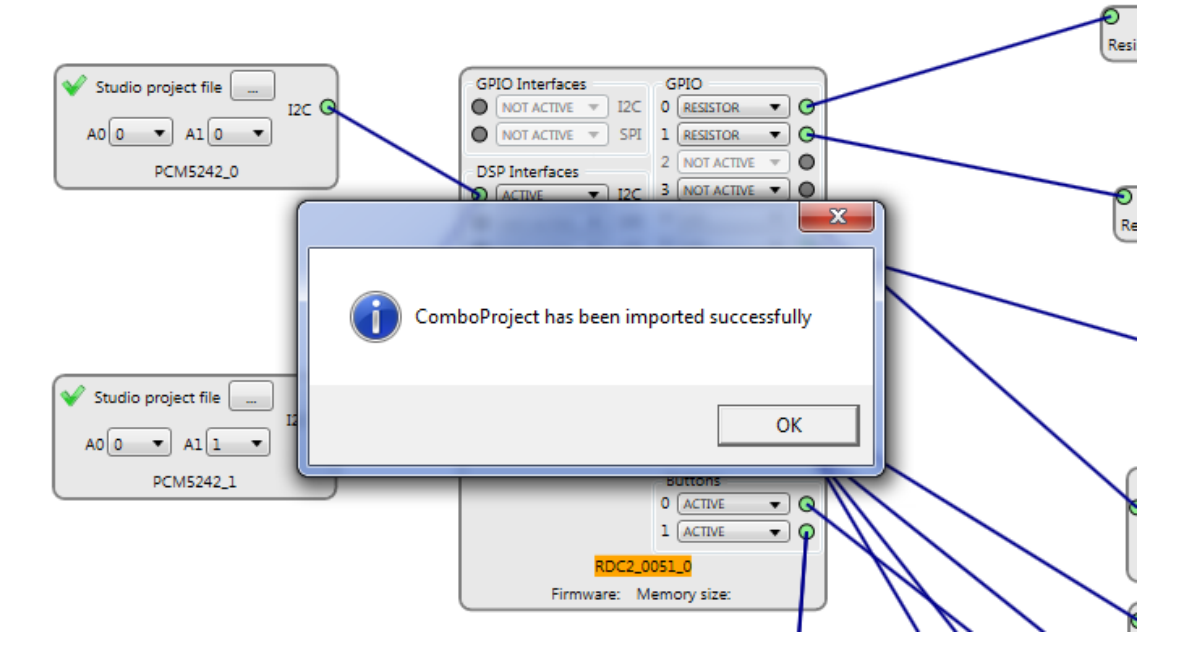